## Видеоглазок AVT 861 IP (Wi-Fi)

AVT 861 IP предназначен как для работы в сети видеонаблюдения как IP камера с поддержкой ONVIF, так и самостоятельно с использованием мобильного приложения.

Настройка видеоглазка

Скачиваем мобильное приложение ICsee . Регистрируемся в нём.

Подключаем питание к глазку и подключаем его к роутеру. Смартфон должен быть подключен к той же сети что и глазок и находиться на небольшом расстоянии от роутера.

Запускаем приложение, нажимаем + для добавления прибора, добавить по Wi-Fi

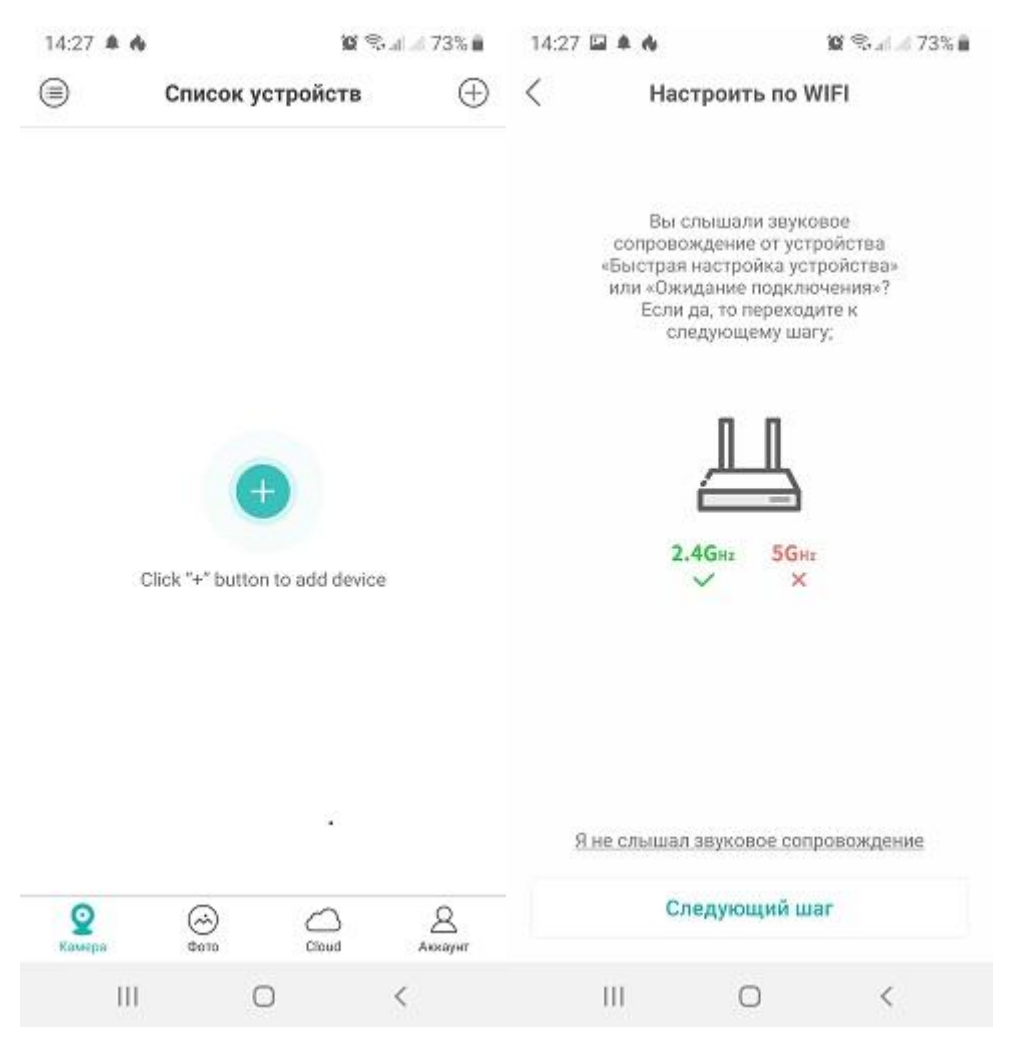

Далее по подсказкам, выбираем свой роутер и вводим пароль от него

| 14:27 🖾 🌲 🔥                                                           | 😧 🕄 al 🖉 73% 💼                                                                                                    | 14:28 🔛          | * *                               | . II. 🤊 🛛                      | 73%           |
|-----------------------------------------------------------------------|----------------------------------------------------------------------------------------------------|------------------|-----------------------------------|--------------------------------|---------------|
| Настр                                                                 | оить по WIFI                                                                                                    | <                | Поиск обору                       | дования                        |               |
|                                                                       |                                                                                                    | Нажмите<br>показ | кнопку в правом<br>ать анимирован | и верхнем углу<br>ную инструкц | , чтобы<br>µю |
| Вы слы<br>сопровожд<br>«Быстрая на<br>или «Ожида<br>Если да,<br>следу | шали звуковое<br>ение от устройства<br>стройка устройства»<br>ние подключения»?<br>то переходите к<br>ющему шагу; |                  |                                   |                                |               |
| É                                                                     |                                                                                                    |                  | ~                                 |                                |               |
| 2.46                                                                  | анд 56нг<br>Х                                                                                                    |                  |                                   |                                |               |
|                                                                       |                                                                                                    |                  | Подключение, по                   | одождите                       |               |
| <u>Я не слышал зв</u>                                                 | уковое сапроваждение                                                                                              |                  |                                   |                                |               |
| Следующий шаг                                                         |                                                                                                    | Отменить         |                                   |                                |               |
| III                                                                   | 0 <                                                                                                    | II               | I 0                               | <                              |               |

После поиска оборудования появляется номер камеры, нужно ввести пароль, затем выбрать способ записи, если вы не вставили карту памяти, появляется предупреждение

| 14:29 🔛 🌲 🚸                                                                                                    |                                                                                                    | 💢 😤 "II 🖉 73% 🛢                                                        | 14:29 🖾 🌲 🚸                                         | 😰 🖘 al 🛷 72% 💼                        |  |
|----------------------------------------------------------------------------------------------------|----------------------------------------------------------------------------------------------------|------------------------------------------------------------------------|-----------------------------------------------------|---------------------------------------|--|
| < Задайте пароль                                                                                                    |                                                                                                    | Config Guide                                                           |                                                     |                                       |  |
|                                                                                                    |                                                                                                    |                                                                        | Select device local record storage mode             |                                       |  |
| В целях безопасности, задайте новый пароль<br>камере.<br>3686e338ab758494                                                        |                                                                                                    |                                                                        | Normal(Been recording only<br>Alarm (recording only | ng)<br>r when the alarm is triggered) |  |
| Введите новый п                                                                                                    | ароль                                                                                                  | ۲                                                                      |                                                     |                                       |  |
| Подтвердите нов                                                                                                    | ый пароль                                                                                              | 0                                                                      |                                                     |                                       |  |
| * Если не удалос<br>кнопку сброса н<br>чтобы восстано<br>по умолчанию. Г<br>необходимо пов<br>установить новы<br>установить новы | :ь изменить пар<br>а задней панел<br>вить заводские<br>Іосле сброса на<br>торно добавить<br>ий пароль. | ооль, нажмите<br>и устройства,<br>настройки<br>астроек вам<br>камеру и | SD-карта н                                          | е установлена                         |  |
|                                                                                                    |                                                                                                    |                                                                        |                                                     |                                       |  |
| Подтвердить                                                                                                    |                                                                                                    |                                                                        | Следующий шаг                                       |                                       |  |
| Ш                                                                                                    | 0                                                                                                    | <                                                                      | Ш                                                   | 0 <                                   |  |

Далее необходимо выбрать место установки камеры и подтвердить 14:29 🖬 🌲 🚸 14:30 🖬 🌲 🚸 😰 🖘 🖬 🖉 72% 💼 0 % 4 72% < Назовите устройство Список устройств 0 Устройство1 3686e338\*\*\*\*8494 Камера успешно добавлена! Придумайте ей название. Living Room Bedroom Guest Room Study Corridor Doorway Garage Balcony Устройство1  $\otimes$ Сохранить Акхауна Q () () () Cloud III III 0 < 0 <

Камера зарегистрирована. Для просмотра нажимаем на иконку, для настройки на шестерёнку,

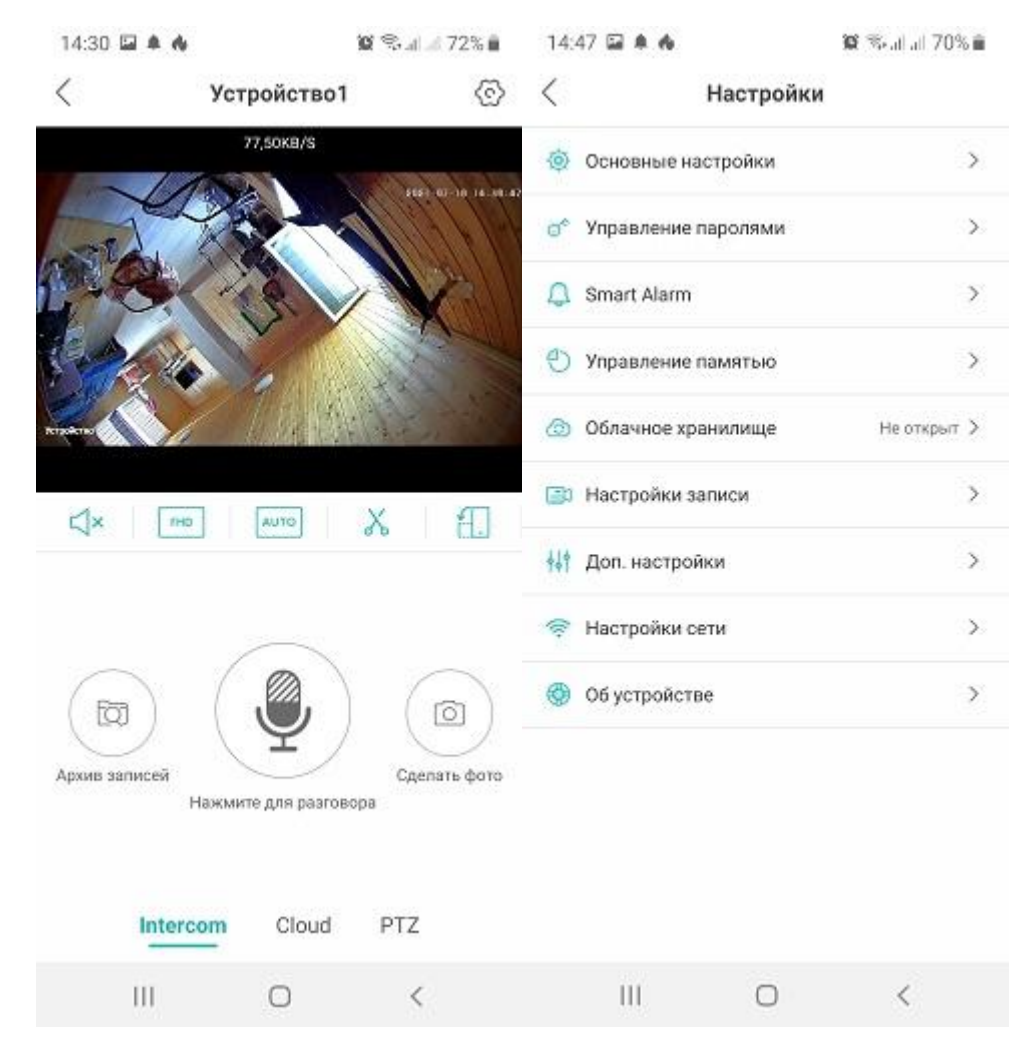

далее по пунктам меню на русском языке. Для получения крупного изображения во весь экран, нажимаем крайнюю кнопку «поворот экрана»

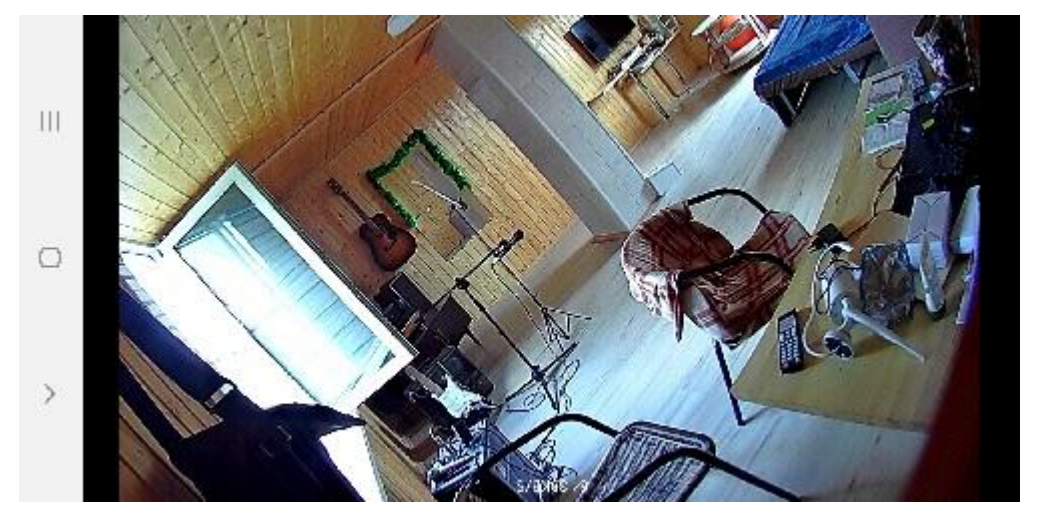

Система будет предлагать облачный сервис ( запись в облако) один месяц бесплатно, затем нужно будет оплачивать напрямую сервису ICsee

Оптовые продажи www.avttech.ru